16 **Beknopte Handleiding** 10 3 4 100 BRAND 2 5 DOORMELDING GEAG 11 AL GEMENE STORING 6 12 17 SYSTEEM STORING 7 13 个 **BSX-E** Centrale 8 14 10 9 15 CORING DOORM - STORING 1

| Testeen $\ell$ belengrijkete Led Indicatoren en de $PSVE$ |                                  |                               |
|-----------------------------------------------------------|----------------------------------|-------------------------------|
| 4                                                         |                                  |                               |
| Т.                                                        | هر BEDIENDEEL Sleutel Schakelaar | 9. 🧐 SELECTEER AAN / UIT      |
| 2.                                                        |                                  | 10. 🖙 LAMPENTEST              |
| 3.                                                        | C BRAND                          | 11. 🖙 AAN (Inschakelen)       |
| 4.                                                        |                                  | 12. 🖙 UIT (Uitschakelen)      |
| 5.                                                        | SIGNAALGEVERS UIT / AAN          | 13. 🐨 test                    |
| 6.                                                        | ☞ RESET                          | 14 & 15. ☞ Cursor bediening № |
| 7.                                                        |                                  | 16. 🌣 BRAND per meldergroep   |
| 8.                                                        | VERTAGING<br>AAN/UIT/OVERBRUGGEN | 17. 🌣 STORING MELDERGROEP     |

## Brandalarm

Handel hierbij volgens lokale regels en interne afspraken

Déblokkeer het toetsenbord met de sleutelschakelaar

## **ZOEMER UIT**

druk deze toets binnen de acceptatietijd om de verkenningstijd te starten. ----indien toegepast-----

## SIGNAALGEVERS UIT/AAN

Ger Lokaliseer en controleer de melding

## bij een echte brandmelding

#### VERTRAGING AAN/UIT/OVERBRUGGEN

druk deze toets om de doormeld vertraging te overbruggen. —indien toegepast

# SIGNAALGEVERS AAN

druk deze toets opnieuw in om de signaalgevers weer te activeren.

### als de situatie onder controle is

- Hef de oorzaak van de melding op
- Blokkeer het toetsenbord met de sleutelschakelaar
- Noteer de melding in het logboek

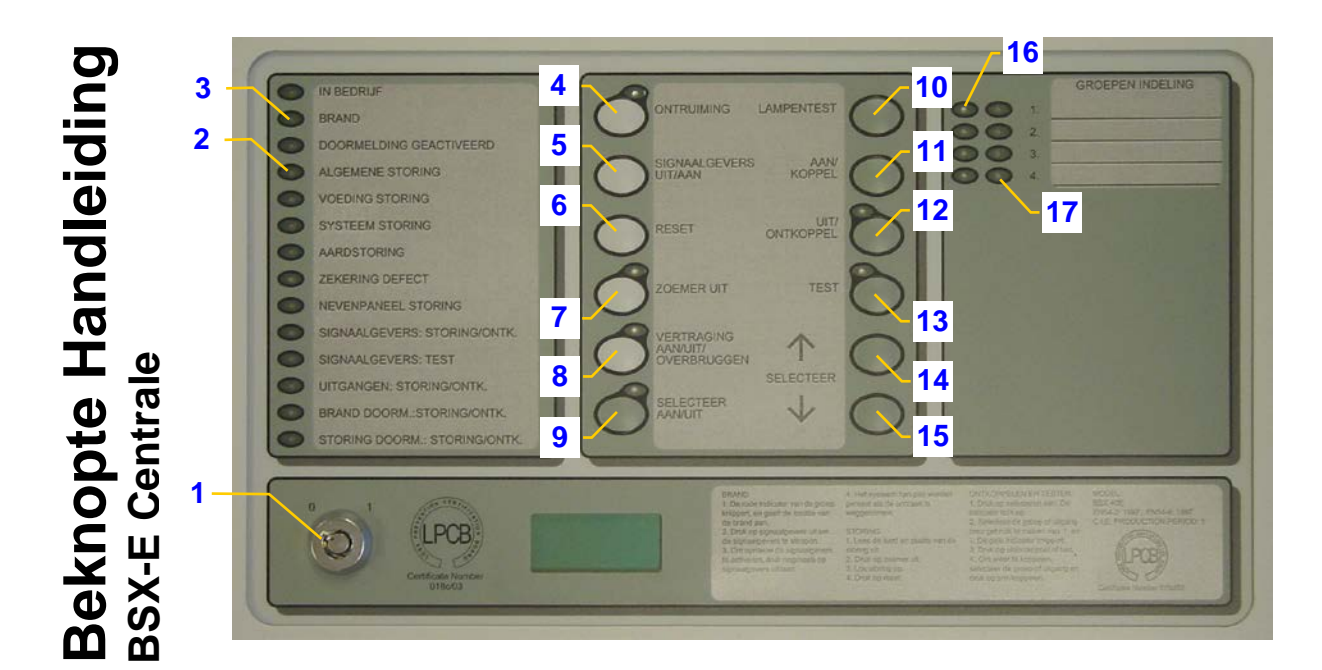

## Storing

- Handel hierbij volgens lokale regels en interne afspraken
  Déblokkeer het toetsenbord met de sleutelschakelaar
  ZOEMER UIT
- G√ Lokaliseer de melding
- Hef de oorzaak van de storingsmelding op
- **RESET** —afhankelijk van configuratie—
- **OF**

ß

30 seconden na het verhelpen van de oorzaak van de storing reset de centrale zichzelf. —afhankelijk van configuratie—

- Blokkeer het toetsenbord met de sleutelschakelaar
- Noteer de handeling in het logboek

Hertek b.v. Postbus 10209 6000 GE WEERT Nederland

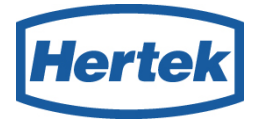

Tel.: +31 495 58 41 11 Fax: +31 495 58 41 33 E-Mail: <u>hertek@hertek.nl</u> Internet: <u>www.hertek.nl</u> BGB007.05

## Hoe een meldergroep uitschakelen

- Handel hierbij volgens lokale regels en interne afspraken. Handel als volgt indien u een meldergroep wilt uitschakelen
- Déblokkeer het toetsenbord met de sleutelschakelaar (1)
- Selecteer Aan/Uit toets (9) open selectie menu,
- selectie indicator (9) licht op,
- $\checkmark$  &  $\uparrow$  om de gewenste meldergroep te selecteren (14 & 15),
- geselecteerde meldergroep indicator (16) licht op,
- Uit (12) om de geselecteerd meldergroep uit te schakelen,
- Selecteer Aan/Uit toets het selectie menu te sluiten,
- de led indicator van de uitgeschakelde meldergroep indicator licht op,
- Blokkeer het toetsenbord met de sleutelschakelaar
- Noteer de handeling in het logboek

## Hoe een meldergroep inschakelen

Handel als volgt indien u een uitgeschakelde meldergroep wilt inschakelen.

Volg dezelfde procedure als voor het uitschakelen van een meldergroep. Gebruikt echter de *AAN* toets (11) i.p.v. de *UIT* toets om de geselecteerd meldergroep in te schakelen.